# 1 道経連通信(メルマガ)登録・変更をクリックする。

| 北海道経済連合会             | 会員マイページ                                                                     |                     | 会員ID:90020 | ログアウト |
|----------------------|-----------------------------------------------------------------------------|---------------------|------------|-------|
| TOPページ               |                                                                             |                     |            |       |
| 会員情報 登録・変更           |                                                                             |                     |            |       |
| 連絡先窓口 登録・変更          | 会社登録情報                                                                      |                     |            |       |
| 道経連通信(メルマガ)登<br>録・変更 | 会員ID                                                                        | 90020               |            |       |
| 会員一覧                 |                                                                             |                     |            |       |
| 会報誌バックナンバー           | 会員名(会社・団体)ノリ<br>カナ                                                          | ホッカイドウケイサイレンコウカイ    |            |       |
| パスワード変更              |                                                                             |                     |            |       |
|                      | 会員名(会社・団体)※                                                                 | 北海道経済連合会            |            |       |
|                      | パスワード変更・再登録                                                                 | 時のメールアドレス           |            |       |
|                      | 連絡先担当者(秘書)メー<br>ルアドレス                                                       | ○○○ @dokeiren.gr.jp |            |       |
|                      | ※パスワード変更・再登録時<br>はこちらのメールアドレスに<br>メールが届きます。<br>※【連絡先窓口 登録・変<br>更】から変更が可能です。 |                     |            |       |

# 2 登録内容を確認する。

道経連通信(メルマガ)の送付先を4名まで登録できます。

| 北海道経済連合会             | 会員マイページ                 | 操作マニュア)                               |
|----------------------|-------------------------|---------------------------------------|
| TOPページ               | 道経連通信(メルマガ)             | ····································· |
| 会員情報 登録・変更           | 道理注意 旧(ハルマガ)            | <u>т</u> ук                           |
| 連絡先窓口 登録・変更          | 内容をご確認いただき、変更           | がある場合は最下部の変更依頼から手続き願います。              |
| 道経連通信(メルマガ)登<br>録・変更 | 会員ID                    | 90013                                 |
| 会員一覧                 |                         |                                       |
| 会報誌バックナンバー           | 会員名(会社・団体)フリ<br>カ+      | ホッカイドウケイザイレンゴウカイ                      |
| パスワード変更              |                         |                                       |
|                      | 会員名(会社・団体)              | 北海道経済連合会                              |
|                      | 【道経連通信1】                |                                       |
|                      | 道経連通信(メルマガ)1<br>部署・氏名   | 総務部 北海道 花子                            |
|                      | 道経連通信(メルマガ)1<br>メールアドレス | hokkaido_taro@dokeiren.gr.jp          |
|                      |                         |                                       |

## 3 変更項目がある場合は、最下部の【変更依頼】をクリックする。

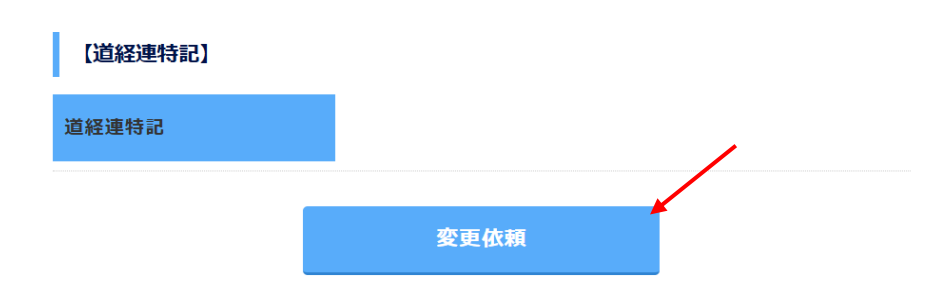

#### 4登録内容を修正する。

現在の登録内容・赤字の注釈をご確認のうえ、変更後に情報を入力(削除)ください。

|                                                                                                    | 1]                                                                                    |
|----------------------------------------------------------------------------------------------------|---------------------------------------------------------------------------------------|
| 道経連通信1_部署・氏名                                                                                                 | 総務部 北海道 太郎                                                                            |
| 主两人文子                                                                                                    | 変更後                                                                                   |
| 2 至 1                                                                                                    | 総務部 北海道 太郎                                                                            |
|                                                                                                    | 例)総務部 北海道 太郎 入力・削除                                                                    |
| 道経連通信1_メールアド<br>レス<br><sup>米色英数</sup>                                                                        | hokkaido_taro@dokeiren.gr.jp                                                          |
| тихо                                                                                                    | 変更後                                                                                   |
|                                                                                                    | hokkaido_taro@dokeiren.gr.jp                                                          |
|                                                                                                    | 例)hokkaido_taro@dokeiren.gr.jp 入力・削除                                                  |
| 5 下部の登録変更入力者                                                                                                 | 」<br>「と登録変更入力者メールアドレスを入力する                                                            |
|                                                                                                    |                                                                                       |
| <b>登録変更入力者 必須</b><br>全角大文字                                                                                   | 北海道 花子                                                                                |
| 登録変更入力者 必須<br>全角大文字                                                                                          | 北海道花子 今回変更登録者                                                                         |
| 登録変更入力者 必須<br>全角大文字                                                                                          | 北海道 花子<br>今回変更登録者                                                                     |
| 登録変更入力者 必須<br>全角大文字                                                                                          | 北海道 花子<br>今回変更登録者<br>例) 道経 花子 入力                                                      |
| 登録変更入力者<br>全角大文字<br>登録変更入力者メールアド<br>レス <u>必須</u>                                                             | 北海道 花子<br>今回変更登録者<br>例) 道経 花子<br>do_kikakusomu@dokeiren.gr.jp                         |
| <ul> <li>登録変更入力者 必須</li> <li>全角大文字</li> <li>登録変更入力者メールアドレス 必須</li> <li>半角英数。登録確認メールを<br/>送付いたします。</li> </ul> | 北海道 花子<br>今回変更登録者<br>例) 道経 花子<br>do_kikakusomu@dokeiren.gr.jp                         |
| <ul> <li>登録変更入力者 必須</li> <li>全角大文字</li> <li>登録変更入力者メールアドレス 必須</li> <li>半角英数。登録確認メールを<br/>送付いたします。</li> </ul> | 北海道 花子 今回変更登録者 例) 道経 花子 入力 do_kikakusomu@dokeiren.gr.jp                               |
| <ul> <li>登録変更入力者 必須</li> <li>全角大文字</li> <li>登録変更入力者メールアドレス 必須</li> <li>半角英数。登録確認メールを<br/>送付いたします。</li> </ul> | 北海道 花子         今回変更登録者         例) 道経 花子       入力         do_kikakusomu@dokeiren.gr.jp |

2

#### 6 最下部の確認画面へをクリックする。

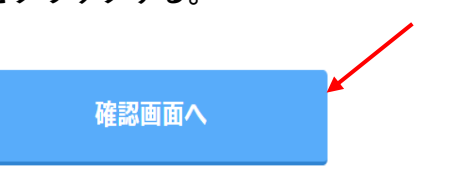

修正が反映されているかご確認ください。

| 北海道経済連合会     | 会員マイページ                                    |                                               | 会員ID:90013 <b>ログフ</b> | アウト |
|--------------|--------------------------------------------|-----------------------------------------------|-----------------------|-----|
| TOPページ       | 道奴浦海侯(メルフガ)巻祭                              |                                               |                       |     |
| 会員情報 登録・変更   | 但社住通信(ハルイカ)立政                              |                                               |                       |     |
| 連絡先窓口 登録・変更  | 下記の内容に変更いたします。<br>※再内容に問題が無けわげ、※再ボタンを押してく」 | 下記の内容に変更いたします。<br>変更内容に問題が無ければ、変更ボタンを押してください。 |                       |     |
| 道経連通信(メルマガ)登 |                                            |                                               |                       |     |
| 録・変更<br>     | <b>ABID</b> 00012                          |                                               |                       |     |
| 会員一覧<br>     | <b>ZHIN</b> 90013                          |                                               |                       |     |
| 会報誌バックナンバー   | 会員名(会社・団体)フリ ホッカイドウケイザ-                    | イレンゴウカイ                                       |                       |     |
| パスワード変更      | カナ                                         |                                               |                       |     |
|              |                                            |                                               |                       |     |
|              | <b>云見つ(云社・凹骨)</b> 北海道経済進合会                 |                                               |                       |     |

### 7 修正が正しく反映されている場合は、最下部の変更をクリックする。

(修正が正しくない場合は、戻るをクリックして入力をやり直してください)

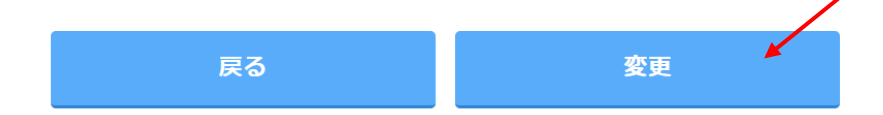

#### 8 変更完了メッセージが表示される。

| 北海道経済連合会    | 会員マイページ    | 操作マニュアル | 会員ID:90013 |
|-------------|------------|---------|------------|
| TOPページ      |            |         |            |
| 会員情報 登録・変更  | 変更を完了しました。 |         |            |
| 連絡先窓口 登録・変更 |            |         |            |

9 登録変更入力者メールアドレスに変更登録受付のメールが送付される。

【北海道経済連合会】情報登録・変更登録を受付ました。

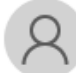

北海道経済連合会 <do\_member@dokeiren.gr.jp> <sup>宛先</sup>平田 友紀

(会員 | D 90013)
 北海道経済連合会
 ご担当者様

北海道経済連合会の会員サイトをご利用いただき、ありがとうございます。

 【注意事項】

・ JIS規格の文字以外は入力できません。

・メールアドレスの@を全角で入力すると、エラーになります。半角@で入力ください。
 (見た目ではあまりわかりません 全角@ 半角@)